# 13 将 CSV 文件数据 写入控制器 /PLC

| 13.1 | 尝试将 CSV 文件数据写入控制器 /PLC | 13-2  |
|------|------------------------|-------|
| 13.2 | 设置指南                   | 13-21 |
| 13.3 | 限制                     | 13-25 |

## 13.1 尝试将 CSV 文件数据写入控制器 /PLC

#### [ACTION 示例]

检测控制器 /PLC 中寄存器的上升沿 ( 位寄存器: "M01" ),将 PC 中 CSV 文件的第一列数据写入控制器 /PLC 的寄存器 ( 字寄存器: 地址 "D50" ~ "D54" ) 中。

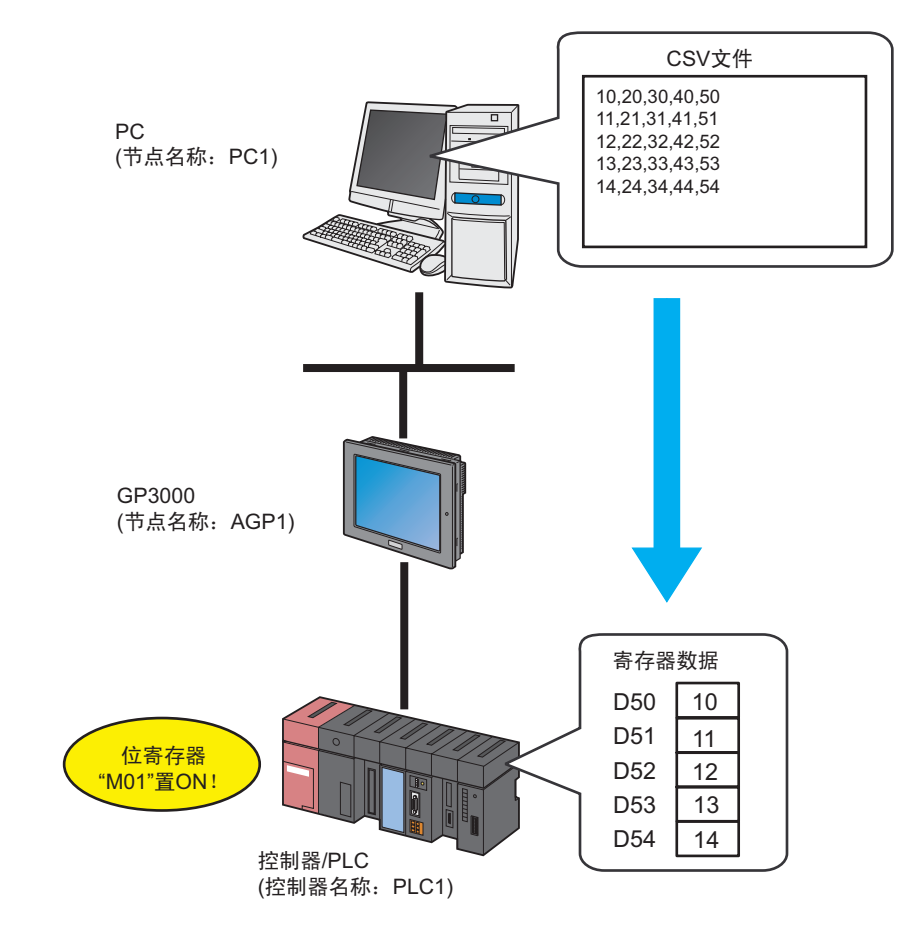

本节介绍执行上述 ACTION 的设置步骤。

[设置步骤]

| 1  | 创建 CSV 文件 ( 配方 )      | 此步创建配方 CSV 文件,以便写入控制器 /PLC<br>寄存器。                                              |
|----|-----------------------|---------------------------------------------------------------------------------|
|    |                       |                                                                                 |
| 2  | 启动 Pro-Studio EX      | 此步启动 Pro-Studio EX。                                                             |
|    |                       |                                                                                 |
| 3  | 注册参与节点                | 此步将 PC 和 GP 注册为参与节点。                                                            |
|    |                       |                                                                                 |
| 4  | 注册符号                  | 此步将作为触发条件、同时也是数据写入目标的<br>控制器 /PLC 寄存器注册为符号。                                     |
|    |                       | ۰<br>۱                                                                          |
| 5  | 设置功能 (ACTION) 参数      | <ul> <li>此步设置以下项目:</li> <li>・ 写入目标</li> <li>・ 读取文件</li> <li>・ 读取详情设置</li> </ul> |
|    |                       |                                                                                 |
| 6  | 设置触发条件                | 此步设置执行数据写入的条件 ( 触发条件 )。                                                         |
|    |                       |                                                                                 |
| 7  | 设置 ACTION 接收的数据       | 此步设置作为数据写入目标的控制器 /PLC 寄存<br>器。                                                  |
|    |                       |                                                                                 |
| 8  | 设置 ACTION 节点 / 处理完成通知 | 此步设置 ACTION 节点的名称及 ACTION 完成<br>后是否将通知位置 ON 或置 OFF。                             |
|    |                       |                                                                                 |
| 9  | 检查设置结果                | 此步在设置内容列表画面上检查设置结果。                                                             |
|    |                       |                                                                                 |
| 10 | 保存网络工程文件              | 此步将当前设置保存为一个网络工程文件并重新<br>载入。                                                    |
|    |                       |                                                                                 |
| 11 | 传输网络工程文件              | 此步将保存的网络工程文件传输到 GP。                                                             |
|    |                       |                                                                                 |
| 12 | 执行 ACTION             | 此步验证:当预设的触发条件满足时, CSV 文<br>件数据被写入控制器 /PLC 的指定寄存器。                               |

#### 13.1.1 创建 CSV 文件 ( 配方 )

1 创建配方表。

[创建示例]

2 创建完成后,将文件保存在桌面上,取名为"CSVdata.csv"。

13.1.2 启动 Pro-Studio EX

此步启动 Pro-Studio EX。

有关启动方法的详情,请参阅"3 试用 Pro-Server EX"。

#### 13.1.3 注册参与节点

此步将通过网络连接的 PC 和 GP 注册为参与节点。 有关参与节点的详情,请参阅"31 节点注册"。

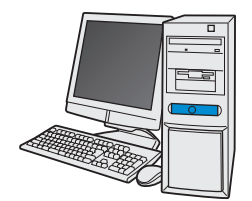

| 节点名称 | :PC1         |
|------|--------------|
| IP地址 | :192.168.0.1 |

节点

| 节点名称      | :AGP1          |
|-----------|----------------|
| IP地址      | :192.168.0.100 |
| 控制器/PLC信息 |                |

/示例/

| Entry Node | 设置项目       | 设置示例          |  |
|------------|------------|---------------|--|
| PC         | Node Name  | PC1           |  |
|            | IP Address | 192.168.0.1   |  |
|            | Туре       | GP3000 series |  |
| GP         | Node Name  | AGP1          |  |
|            | IP Address | 192.168.0.100 |  |

#### 13.1.4 注册符号

此步将作为触发条件、同时也是数据写入目标的控制器 /PLC 寄存器注册为符号。 有关参与节点的详情,请参阅"32 符号注册"。

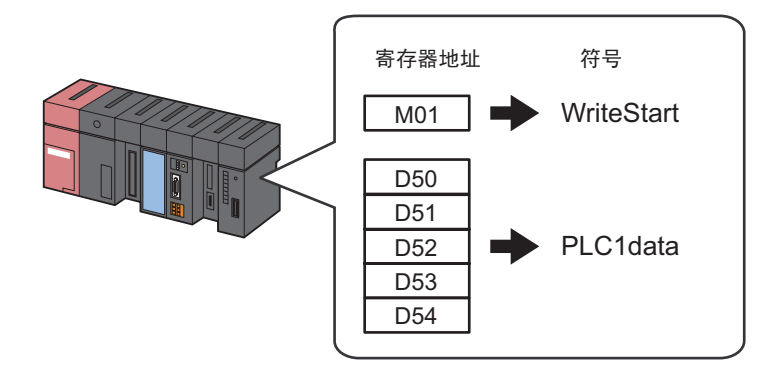

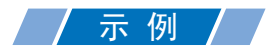

| 设置项目                                   | 触发(触发条件)               | 写入寄存器                            |
|----------------------------------------|------------------------|----------------------------------|
| Symbol Name                            | WriteStart             | PLC1data                         |
| Data Type                              | Bit                    | 16Bit(Signed)                    |
| Device address for symbol registration | 控制器 /PLC(PLC1) 的 "M01" | 控制器 /PLC(PLC1) 的 "D50"~<br>"D54" |
| No. of Devices                         | 1                      | 5                                |

#### 13.1.5 设置功能 (ACTION) 参数

此步设置将 CSV 文件数据写入控制器 /PLC 的寄存器。(参数设置) 有关 ACTION 参数的详情,请参阅"13.2 设置指南"。

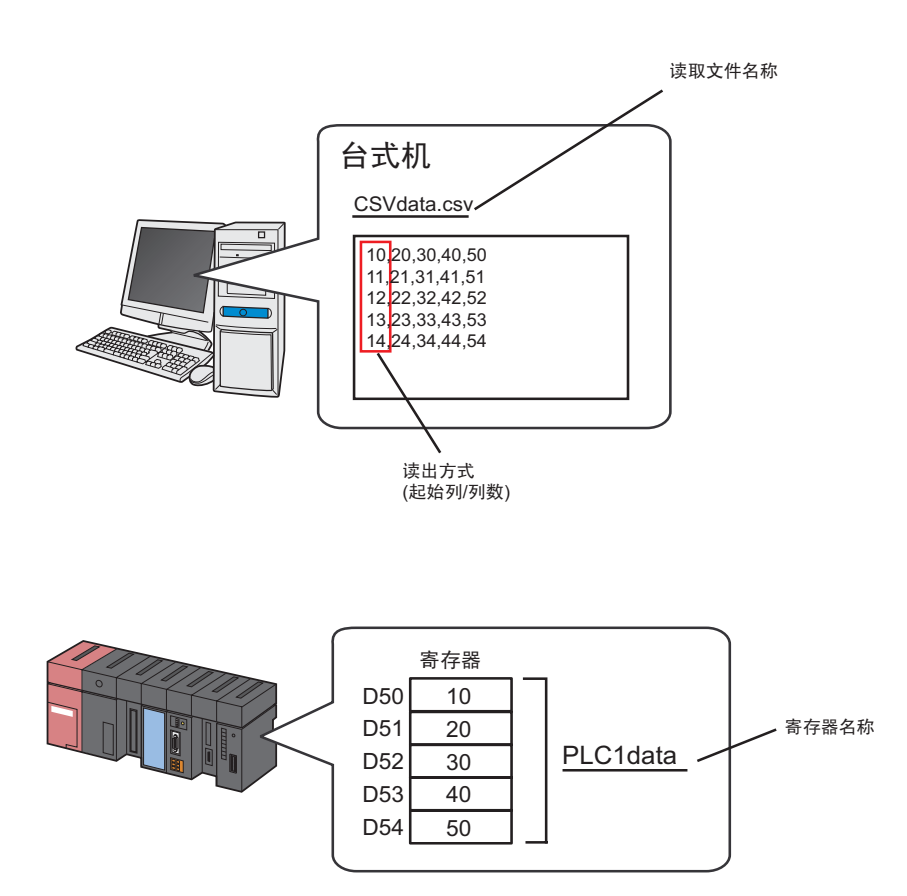

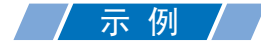

| 设                 | 置项目               | 设置内容           |
|-------------------|-------------------|----------------|
| ACTION Name       |                   | CSVDownload    |
|                   | Node Name         | AGP1           |
| Write Destination | Device Name       | PLC1data       |
|                   | Data Type         | 16Bit(Signed)  |
|                   | Readout File Name | CSVdata.csv    |
| Readout File      | Readout Method    | All the Column |
|                   | Start Column      | 1              |
|                   | No. of Columns    | 1              |

1 点击状态栏上的 [Feature] 图标。

| 2  | Pr   | o-St | udio E | X ?             | .npx    |          |          |        |            |         |    |         |     |    |              |
|----|------|------|--------|-----------------|---------|----------|----------|--------|------------|---------|----|---------|-----|----|--------------|
| Fi | ile  | Edit | Tool   | Pro             | grammin | g Assist | Setti    | ing He | elp        |         |    |         |     |    |              |
| ļ  | WE M |      | Start  | <b>&gt;&gt;</b> |         | Node     | <b>»</b> |        | Symbol     | Je .    | *  | Feature | )•> | 8  | Save         |
| Г  | -Syi | mbol |        |                 |         |          |          | 1      | Node Nam   | e AGP1  |    | P(() -  |     | De | vice Name    |
|    |      | 0    | àroup  |                 | U       | ngroup   |          | 9      | iheet Nami | e Sheet | 13 |         |     |    | it as a glob |
|    |      | I    | nsert  |                 |         | )elete   |          | Ĩ      |            | -,      |    |         |     |    |              |

2 从画面左侧的树形视图中选择 [ACTION], 然后点击 [Add] 按钮。

| 饕 Pr | o-Studi                      | o EX 🛛 t                             | est.npx        |          |                 |                    |                                                         |
|------|------------------------------|--------------------------------------|----------------|----------|-----------------|--------------------|---------------------------------------------------------|
| File | Edit To                      | ol Pro                               | gramming       | g Assist | Setti           | ng He              | lp                                                      |
|      | Sta                          | art 🔉                                |                | Node     | <b>&gt;&gt;</b> | $\triangleright$   | Symbol .                                                |
|      | Add<br>Edit                  |                                      | Impo<br>Delet  | rt<br>:e |                 | ł                  | ACTION                                                  |
|      | ► Trigg<br>► Data<br>► Devic | ON<br>er Condi<br>Transfe<br>ce Cach | tion<br>r<br>e |          |                 | li<br>u<br>u<br>li | n addition (<br>sing applic<br>sing Acce<br>n the Pro-S |

- 3 点击 [ACTION Type] 列表按钮,选择 "Writes Data from CSV file."。 然后在 [ACTION Name] 字段中输入 ACTION 的名称。本例输入 "CSVDownload"。
  - 注释 [ACTION Name] 可指定任意名称。

| Set ACTION Name/Parameter                          |                                               |      | ×            |
|----------------------------------------------------|-----------------------------------------------|------|--------------|
| Add a new ACTION.<br>Specify an ACTION name, and s | et its parameter.                             |      |              |
| ACTION Type Create form                            | using Excel.                                  |      | •            |
| Create form<br>Writes Data                         | using Excel.<br>to CSV file.                  |      | <b>_</b>     |
| ACTION Name Writes Data<br>Upload of G             | from CSV file.<br>P JPEG Data.                |      |              |
| Writes Data<br>Upload to th<br>Download fr         | to E-Mail.<br>e database.<br>om the database. |      | •            |
|                                                    |                                               |      | $\mathbf{D}$ |
|                                                    |                                               | Next | Cancel       |

4 点击 [Click here to set the ACTION parameter] 按钮。

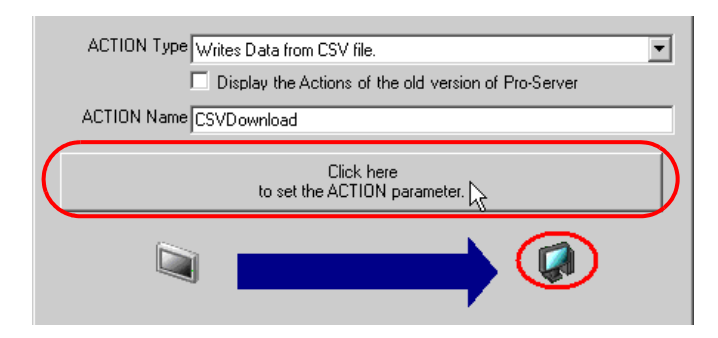

- 5 设置数据写入目标 (控制器 /PLC 寄存器)。
  - 在 [Node Name] 中输入数据写入目标的节点名称 "AGP1"。另外,点击 [Data Type] 列表按钮,选择 "16Bit(Signed)" 作为 "PLC1data" 的数据类型。

| Detail Configuration  |                                                |                 |
|-----------------------|------------------------------------------------|-----------------|
| Destination Configura | tion                                           | EX Version 1.00 |
| Node Name             | AGP1                                           | OK<br>Cancel    |
| Device Name           |                                                |                 |
| Data Type             | Bit                                            |                 |
|                       | Bit                                            |                 |
| Readout File          | 16Bit(Signed)                                  |                 |
| Readout File Name     | 16Bit(HEX)<br>16Bit(BCD)                       |                 |
| Readout Method        | 32Bit(Signed)<br>32Bit(Unsigned)<br>32Bit(HEX) |                 |

注 释

- 在文本框中输入节点名称和控制器名称。可以直接在 [Device Name] 中输入符号名称或寄存器地址。
  - 指定 GP3000 系列节点和 WinGP 节点的寄存器地址时,请同时指定控制器名称。
     (例如)[PLC1]D0100 [#INTERNAL]LS0200 等。
  - 从符号表中复制 & 粘贴符号名称时,请在 [Edit Symbol] 对话框中用 "Ctrl + C"复制符号 名称。
  - 如果在 [Device Name] 中输入符号名称,请在符号名称前添加控制器 /PLC 名称。
     (例如)如果符号名称为 "MEM1000",在 [Device Name] 中输入
     "[#MEMLINK]MEM1000"。

- 6 设置作为数据读取源的 CSV 文件。
  - 1) 点击 [Readout File Name] 的 [Reference] 按钮,在 "Select File" 画面中,指定作为数据读取源的 CSV 文件 "CSVdata.csv"。
  - 2) 点击 [Readout Method] 的列表按钮,选择 "All the Column"。

|            | Readout File                                |                                                                                                    |
|------------|---------------------------------------------|----------------------------------------------------------------------------------------------------|
|            | Readout File Name                           | C:\Documents and Settings\Administra Reference                                                                                                    |
|            | Readout Method                              | All the Row                                                                                                    |
|            | - Readout Detail Configuration<br>Start Row | All the Row<br>From the Middle to the Last of a Row<br>Number of readouts from the middle of a row<br>All the Column<br>From the Middle to the Last of a Column |
|            | Start Position                              | Number of readouts from the middle of a column                                                                                                    |
|            |                                             |                                                                                                    |
|            |                                             |                                                                                                    |
| 注釆         | 驿<br>● ・ 共有 6 种 CSV 〕                       | 文件数据读取方法可供选择。                                                                                                    |
|            | —                                           | 和详细设置"                                                                                                    |
| 3) 在<br>"1 | [Readout Detail Config<br>"。                | guration] 下面的 [Start Row] 中输入 "1", [Number of Rows] 中输入                                                                                                    |
|            | - Readout Detail Configuration              |                                                                                                    |
|            | Start Row                                   | Number of Rows                                                                                                    |
|            | Start Position                              | Number of Readouts                                                                                                    |
|            |                                             |                                                                                                    |
|            |                                             |                                                                                                    |
| 注釆         | 译 • [Readout Detai                          | l Configuration] 中的设置项因第 2 步中选择的读取方法而不同。                                                                                                    |
| -          | —<br><sup>②予</sup> " 读取方法                   | 和详细设置"                                                                                                    |

7 点击 [OK] 按钮。

功能 (ACTION) 设置至此完成。

13.1.6 设置触发条件

此步设置读取寄存器数据的触发条件 ( 触发位置 ON)。 有关触发条件的详情, 请参阅 "33 触发条件"。

#### / 示 例 /

- 触发条件名称 : TurnOnWriteStartBit
- 触发条件 : "WriteStart" (M01) 为 ON

1 在 "Set ACTION Name/Parameter"画面上,点击 [Next] 按钮。

| Set ACTION Name/Parameter                                           | X |
|---------------------------------------------------------------------|---|
| Add a new ACTION.<br>Specify an ACTION name, and set its parameter. |   |
| ACTION Type Writes Data from CSV file.                              |   |
| Display the Actions of the old version of Pro-Server                |   |
| ACTION Name CSVDownload                                             |   |
| Click here<br>to set the ACTION parameter.                          |   |
|                                                                     |   |
| Next Cancel                                                         |   |

2 点击 [New Trigger Condition] 按钮。

| Set ACTION Trigger Condition               | × |
|--------------------------------------------|---|
| ACTION Type Writes Data from CSV file.     |   |
| ACTION Name CSVDownload                    |   |
| Specify a trigger condition of the ACTION. |   |
| Trigger Condition                          |   |
|                                            |   |
| Edit                                       |   |
| Node                                       |   |

3 在 [Trigger Condition Name] 中输入触发条件名称 "TurnOnWriteStartBit",在 [Node Name] 中选择包 含触发条件寄存器的 "AGP1"。

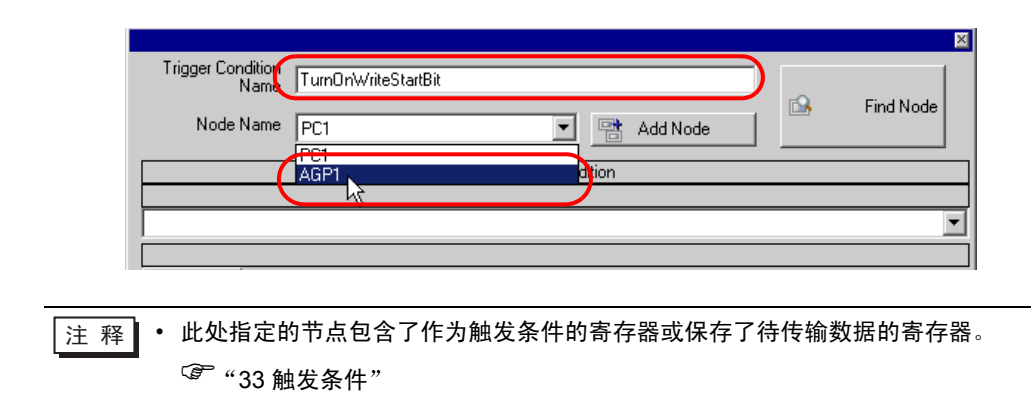

4 点击 [Condition 1] 选项卡中的 [When Device ON],选择 "PLC1"作为控制器名称。

| Condition 1                                                      |                                     |                         |
|------------------------------------------------------------------|-------------------------------------|-------------------------|
| Specify the Trigger Condition.                                   |                                     |                         |
| 👫 When Turned ON                                                 | 🧱 While Device is ON 🙀 Whi          | ile Condition Satisfied |
| G Specified Time                                                 | 📴 While Device is OFF 🚺 Whe         | en Condition Satisfied  |
| Constant Cycle                                                   | 🔄 When Device ON 👫 Wh               | en Partner Node ON      |
| When Device Changes                                              | 🔄 When Device OFF 🕺 Wh              | en Partner Node OFF     |
| Device Name<br>#INTERNAL<br>#INTERNAL<br>Data Type 16Bit(Signed) | Turn DFF the Specified Device Addre | ess after               |

5 点击 [Device Address] 列表按钮,选择寄存器符号名称 "WriteStart" 作为触发器。

选择后 [Data Type] 也会自动显示。

| Device Name        |
|--------------------|
| PLC1               |
| Device Address     |
| writeStart 💌       |
| Data Type Bit      |
| Limited Time Offer |

• 设置的触发条件也可以是两种不同类型条件的组合("And"条件或"Or"条件)。 注 释 <sup>3</sup> "33 触发条件"

6 点击 [OK] 按钮。

触发条件的设置至此结束。

#### 13.1.7 设置 ACTION 接收的数据

此步设置 ACTION 中要传输的数据。

#### / 示 例 /

- 传输源设备名称 : PLC1
- 传输目标寄存器 : PLC1 符号 "PLC1data"

1 在 "Set ACTION Trigger Condition"画面上,点击 [Next] 按钮。

| Set ACTION Trigger Condition 🛛 🛛 🛛 🛛 🛛 🕅   |
|--------------------------------------------|
| ACTION Type Writes Data from CSV file.     |
| ACTION Name CSVDownload                    |
| Specify a trigger condition of the ACTION. |
| Trigger Condition                          |
| New Trigger Condition                      |
| TumOnWriteStartBit                         |
| Node AGP1                                  |
| When WriteStart of Node AGP1 is Turned ON  |
|                                            |
|                                            |
|                                            |
|                                            |
| Back Next Cancel                           |

2 点击 [Device Name] 的列表按钮,选择 "PLC1"作为数据写入目标控制器 /PLC。

|             |   | _ |
|-------------|---|---|
| AGP1        |   |   |
| Device Name |   |   |
| #INTERNAL   | • |   |
| HINTERNAL   |   |   |
| PLUT        |   |   |
|             |   | 4 |

3 点击 [Device Address],然后点击列表按钮,选择数据写入目标控制器 /PLC "PLC1"的符号名称 "PLC1data"。

| Transfer Sourc                                                         | e                             |         |    |                              |           |
|------------------------------------------------------------------------|-------------------------------|---------|----|------------------------------|-----------|
| Node                                                                   |                               |         |    |                              |           |
| Device Name                                                            | 3                             | <br>    |    |                              |           |
| PLC1                                                                   |                               |         | -  |                              |           |
| O Device Add                                                           | lress                         |         |    |                              |           |
|                                                                        |                               |         |    | Local:Sheet3                 |           |
| C Constant Va                                                          | alue                          |         |    | PLC1data                     |           |
|                                                                        |                               | <br>    |    | - hà                         |           |
| Data Type                                                              | 16Bit(Signed)                 | No.     | 1÷ |                              |           |
| <ul> <li>Device Add</li> <li>Constant Va</li> <li>Data Type</li> </ul> | ress<br>alue<br>16Bit(Signed) | <br>No. | 1  | - Local:Sheet3<br>WriteStart | $\supset$ |

选择后 [Data Type] 也会自动显示。

| C Constant* | Value         |
|-------------|---------------|
|             |               |
| Data Type   | 16Bit(Signed) |
|             |               |

| 注释 · 除寄存器值外, | 也可以传输任意常量。 |
|--------------|------------|

ACTION 接收数据的设置至此完成。

#### 13.1.8 设置 ACTION 节点 / 处理完成通知

此步设置 ACTION 节点的名称及 ACTION 完成后是否将通知位置 ON 或置 OFF。

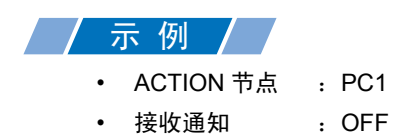

1 在 "Data settings to be received by ACTION"画面上,点击 [Next] 按钮。

| Device Address                  |
|---------------------------------|
| PLC1data 🗸                      |
| C Constant Value                |
|                                 |
| Data Type 16Bit(Signed) No. 1 拱 |
|                                 |
|                                 |
| Back Next Cancel                |

2 点击 [ACTION Node] 的列表按钮,选择 "PC1"作为 ACTION 操作的节点。另外,如果 [Receive Notification Exists] 为选中状态,请取消勾选此项。

| Set ACTION Node/Process Completion Notification                                                                                                    | ×   |
|----------------------------------------------------------------------------------------------------|-----|
| ACTION Type Writes Data from CSV file.                                                                                                    |     |
| ACTION Name CSVDownload                                                                                                    |     |
| Specify an action node (Windows PC) where the ACTION works practical                                                                                       | ly. |
| PC1<br>PC1<br>Reveive Notification Exists                                                                                                    |     |
| Please specify the notified device that will be informed of<br>the execution of the ACTION. After the execution of the<br>ACTION, it will be is turned on. |     |

注释 • 如果勾选了"Receive Notification Exists",当 ACTION 完成时,指定的位寄存器将置 ON。如果希望按顺序执行两个或以上的 ACTION,可将此用作下一 ACTION 的触发条件 (触发器)。

<sup>39</sup>"33 触发条件"

3 点击 [Complete] 按钮。

"Set ACTION Node/Process Completion Notification"画面将关闭。画面左侧将显示已设置的 ACTION 名称和触发条件名称。

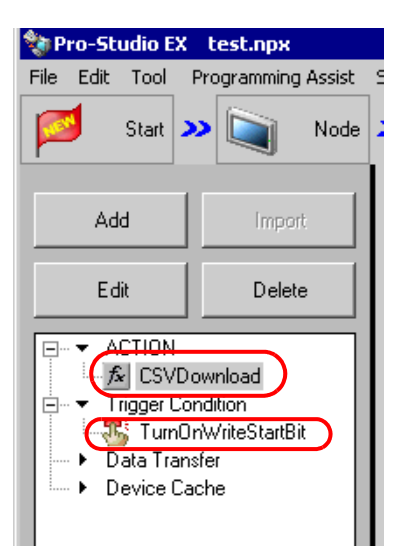

ACTION 节点和处理完成通知的设置至此完成。

#### 13.1.9 检查设置结果

此步在设置内容列表画面上检查设置结果。

1 从画面左侧的树形视图中选择 ACTION 名称 "CSVDownload"。

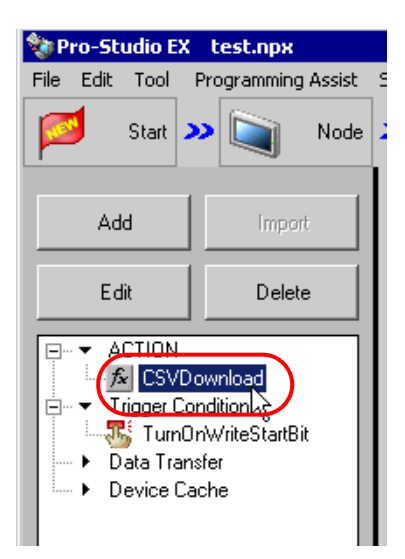

确认画面右侧显示设置内容。

| ietting Help                                   |                            |
|------------------------------------------------|----------------------------|
| > ≽ Symbol >> ≷ Feature >> 📄 Save >> 🆄         | Transfer Monitor           |
| ACTION-Specific Trigger Condition/Process List | ACTION                     |
| Add Edit Release                               | Delete ACTION              |
| Data Source Node AGP1:PLC1                     | CSVDownload 🔹              |
| Trigger When WriteStart of Node AGP1 is Tu     | Rename                     |
| Completion PLC1da                              | Writes Data from CSV file. |
|                                                | Set Parameter              |
| L                                              | ACTION Node                |
|                                                | PC1                        |

2 从画面左侧的树形视图中选择触发条件名称 "TurnOnWriteStartBit"。

| 🅎 P                                                                                                | ro-St | udio E                       | X t             | est.npx |      |  |
|----------------------------------------------------------------------------------------------------|-------|------------------------------|-----------------|---------|------|--|
| File                                                                                               | Edit  | Edit Tool Programming Assist |                 |         |      |  |
|                                                                                                    | 1     | Start                        | <b>&gt;&gt;</b> |         | Node |  |
| Add Import                                                                                         |       |                              |                 |         |      |  |
| Edit                                                                                               |       |                              |                 | Dele    | te   |  |
| ACTION<br>CSVDownload<br>Trigger Condition<br>TurnOnWriteStartBit<br>Data Transfer<br>Device Cache |       |                              |                 |         |      |  |

确认画面右侧显示设置内容。

| ietting Help                 |         |            |           |                     |
|------------------------------|---------|------------|-----------|---------------------|
| > ≽ Symbol >> ≷ Feature      | » 🔡     | Save > 🚺   | 🤰 Transfe | r Monitor<br>Status |
| Trigger Condition            | Seq     | uence Diag | ram by T  | rigger Condition    |
|                              |         | Collapse   | Tra       | ansfer ACTION/Data  |
| LumUnWriti▼Edit              | Feature | Source     | Destinat  | Receive/Process Co  |
|                              | CSVDow  | AGP1.P →   | PC1.CS    |                     |
| When WriteStart of Node AGP1 |         |            |           |                     |
|                              |         |            |           |                     |
|                              |         |            |           |                     |
|                              |         |            |           |                     |

设置检查至此完成。

13.1.10 保存网络工程文件

此步将当前设置保存为一个网络工程文件。

有关保存网络工程文件的详情,请参阅"25保存"。

重要 
• Pro-Server EX 读取已创建的网络工程文件,然后根据文件中的设置执行 ACTION。 因此需要将设置保存在网络工程文件中。 • 请务必将网络工程文件重新载入 Pro-Server EX。否则, ACTION 将不工作。

示例/

- 网络工程文件路径
- 标题

- : Desktop\CSV\_download.npx
- : CSVdownloadaction

13.1.11 传输网络工程文件

此步将保存的网络工程文件传输到参与节点。 有关传输网络工程文件的详情,请参阅 "26 传输"。

注释 • 请务必传输网络工程文件。否则, ACTION 将不工作。

#### 13.1.12 执行 ACTION

此步验证: 当预设的触发条件满足时, 配方表中第 1 列数据被写入控制器 /PLC 的指定寄存器。

| 🕎 Symbol - Monitor of | Pro-Server EX  |                        |                               |                         |     |       |     |     | X |
|-----------------------|----------------|------------------------|-------------------------------|-------------------------|-----|-------|-----|-----|---|
| Node AGP1             | Device/PLC     | PLC1                   | <ul> <li>Device Ad</li> </ul> | ldress Sheet3           | •   |       |     |     |   |
|                       |                |                        |                               |                         |     |       |     |     |   |
| SetPollin             | ng time 1000ms | Time expended for read | 3047ms                        | Time expended for write |     | Start |     |     |   |
| c c Symbol            | Data type      | + Address              | Count                         | +00                     | +01 | +02   | +03 | +04 |   |
| StartWrite            | Bit            | M0001                  | 1                             | 1                       | .01 | 04    | .00 |     |   |
| D50Data               | 16Bit(Signed)  | D0050                  | 5                             | 60                      | 70  | 80    | 90  | 100 |   |
|                       |                |                        |                               |                         |     |       |     |     |   |
|                       |                |                        |                               |                         |     |       |     |     |   |
|                       |                |                        |                               |                         |     |       |     |     |   |
|                       |                |                        |                               |                         |     |       |     |     |   |
|                       |                |                        |                               |                         |     |       |     |     |   |

注 释 • 可以用梯形图创建软件的监视功能等查看实际写入的值。

• 如果在执行 ACTION 时希望获得更快的通讯速度,请参阅 "29 加快通讯的方法"。

关于此 ACTION 的介绍至此完成。

# 13.2 设置指南

此节介绍如何设置 ACTION 的参数。

| ail Configuration          |                    |            |
|----------------------------|--------------------|------------|
| Destination Configuration— |                    | EX Version |
| Node Name %N               | ODE                | OK         |
| Device Name                |                    | Cancel     |
| Data Type Bit              | •                  |            |
| Readout File               |                    | 7          |
| Readout File Name          | Reference          |            |
| Readout Method             | All the Row        |            |
| – Readout Detail Configura | tion               |            |
| Start Row                  | Number of Rows     |            |
| Start Position             | Number of Readouts |            |
|                            |                    |            |

| 设置项目          |                                 | 设置内容                                                                                                    |
|---------------|---------------------------------|----------------------------------------------------------------------------------------------------|
|               | Node Name                       | 输入数据写入目标 GP 的节点名称。<br>初始设置为 "%NODE",此时,触发 ACTION 中的传输源节<br>点变成目标节点。                                                                                    |
| Configuration | Device Name                     | 输入作为数据写入目标的寄存器地址或符号名称。<br>可以用间接指定的方法,用 "%DEV [Device Address]"指定传<br>输源节点的寄存器名称。                                                                       |
|               | Data Type                       | 指定拟写入数据的类型。                                                                                                    |
| Readout File  | Readout File Name               | 设置作为数据读取源的 CSV 文件名称。<br>可以直接输入,也可以点击 [Reference] 按钮,在弹出的<br>"Select File"画面中指定文件。<br>通过为读取文件名指定宏代码,可将文件名设置为节点名称或<br>寄存器数据。<br><sup>③</sup> "37.1 名称限制" |
|               | Readout Method                  | 选择 CSV 文件的读取方法。<br><sup>②予</sup> "读取方法和详细设置"                                                                                                    |
|               | Readout Detail<br>Configuration | 根据选定的读取方法,设置读取起始行等详细内容。设置项因<br>选定的读取方法而不同。<br><sup>②予</sup> "读取方法和详细设置"                                                                                |

读取方法和详细设置

CSV 文件有以下 6 种读取方法。

All the Row

| 读取详情设置         | 设置内容                |
|----------------|---------------------|
| Start Row      | 指定第一行。输入0或负数设置最后一行。 |
| Number of Rows | 指定行数。输入0或负数表示最后一行。  |

下表阴影区表示从 CSV 文件读取的数据,读取顺序是从 (1) 到 (10)。

|       |   | 1   | 2   | 3   | 4   | 5    | _ |      |
|-------|---|-----|-----|-----|-----|------|---|------|
|       | 1 |     |     |     |     |      |   |      |
| 起始行 → | 2 | (1) | (2) | (3) | (4) | (5)  |   | 行粉   |
|       | 3 | (6) | (7) | (8) | (9) | (10) |   | 1150 |
|       | 4 |     |     |     |     |      |   |      |
|       | 5 |     |     |     |     |      |   |      |

#### ◆ From the Middle to the Last Column of a Row

| 读取详情设置         | 设置内容                |
|----------------|---------------------|
| Start Row      | 指定第一行。输入0或负数表示最后一行。 |
| Number of Rows | 指定行数。输入0或负数表示最后一行。  |
| Start Position | 指定第一列。输入0或负数表示最后一列。 |

下表阴影区表示从 CSV 文件读取的数据,读取顺序是从 (1) 到 (6)。

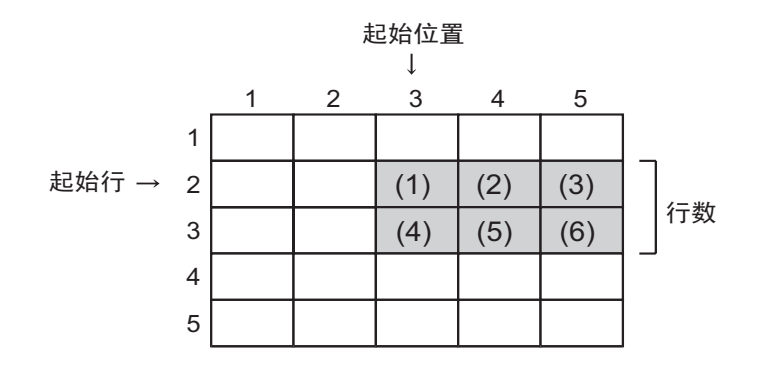

The Number of Readouts from the Middle of a Row

| 读取详情设置             | 设置内容                |
|--------------------|---------------------|
| Start Row          | 指定第一行。输入0或负数表示最后一行。 |
| Number of Rows     | 指定行数。输入0或负数表示最后一行。  |
| Start Position     | 指定第一列。输入0或负数表示最后一列。 |
| Number of Readouts | 指定要读取的数据列数。         |

下表阴影区表示从 CSV 文件读取的数据,读取顺序是从 (1) 到 (6)。

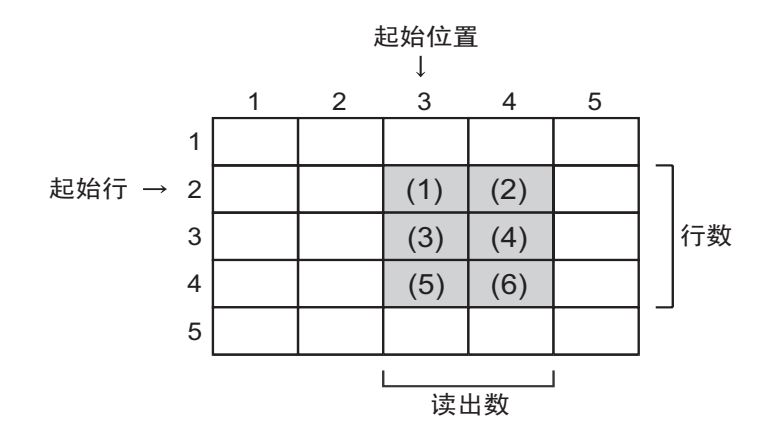

♦ All the Column

| 读取详情设置            | 设置内容                |
|-------------------|---------------------|
| Start Column      | 指定第一列。输入0或负数表示最后一列。 |
| Number of Columns | 指定列数。输入0或负数表示最后一列。  |

下表阴影区表示从 CSV 文件读取的数据,读取顺序是从 (1) 到 (10)。

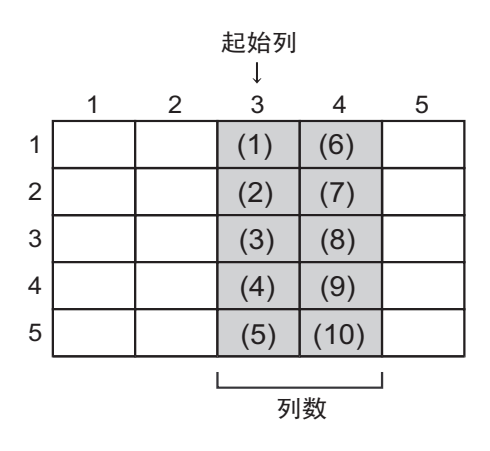

◆ From the Middle to the Last Row of a Column

| 读取详情设置            | 设置内容                |
|-------------------|---------------------|
| Start Column      | 指定第一列。输入0或负数表示最后一列。 |
| Number of Columns | 指定列数。输入0或负数表示最后一列。  |
| Start Position    | 指定第一行。输入0或负数表示最后一行。 |

下表阴影区表示从 CSV 文件读取的数据,读取顺序是从 (1) 到 (8)。

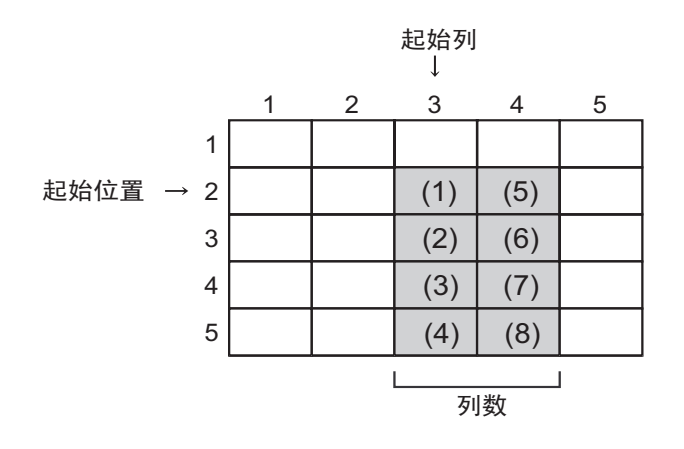

◆ The Number of Readouts from the Middle of a Column

| 读取详情设置            | 设置内容                |
|-------------------|---------------------|
| Start Column      | 指定第一列。输入0或负数表示最后一列。 |
| Number of Columns | 指定列数。输入0或负数表示最后一列。  |
| Start Position    | 指定第一行。输入0或负数表示最后一行。 |
| Numer of Readouts | 指定要读取的数据行数。         |

下表阴影区表示从 CSV 文件读取的数据,读取顺序是从 (1) 到 (6)。

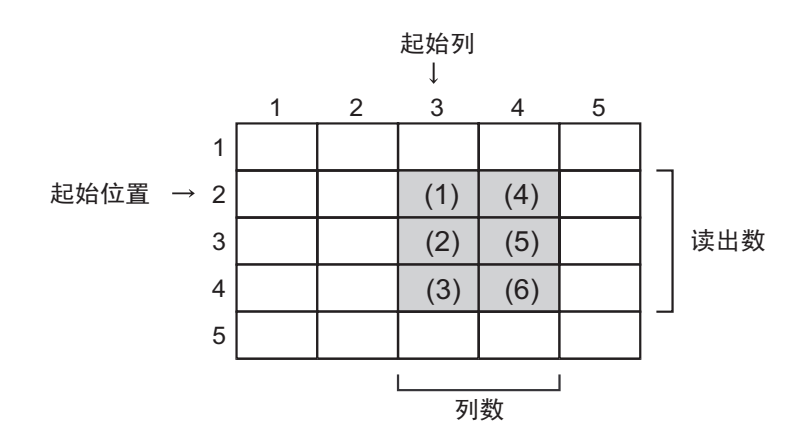

### 13.3 限制

将 CSV 文件数据写入寄存器的重要须知

使用此 ACTION 时,请谨记以下几点。

- (1) 设置 ACTION 时,写入目标寄存器的数据类型固定为一种。例如,不能前 5 行写入位型 CSV 数据 而其他行写入字符串数据。
- (2) 如果某行中有空单元格,按以下说明操作:
  - 如果数据类型为 "Character string",忽略这些空单元格并进行读取。
     例)如果 CSV 数据为 "A,,B,C,,D",则写入 "A,B,C,D"。
  - 如果数据类型不是 "Character string", 写入 "0"。如果空单元格出现在最后一列,则忽略。
     例)如果 CSV 数据为 "1,,2,3,,4,,",则写入 "1,0,2,3,0,4"。
- (3) 以十进制形式写入十六进制数据。
- (4) 要写入除十六进制外的非字符串数据,请仅使用可被识别为单字节数字或值的单字节符号("+"、 "-"、".")。读取时从左边第1位开始向右,直到碰到不能被识别为数字的字符。如果最左边的字符不是数字,则将此数据视为"0"。
- (5) 写入十六进制数时,请勿使用范围 "0" ~ "9" 和 "A" ~ "F" 以外的字符(包括双字节/单字节 字符和大/小写字母)。
- (6) 如果要写入的值超出了预设的数据类型范围,且超过了 16 位或 32 位,会将数据转换为十六进制。 仅写入低 4 位 (32 位的情况是写入低 8 位 )。但是,16 位 (32 位 ) 十六进制会导致错误。
- (7) 双引号 (" ")
  - 如果数据最前端是一个双引号,则到下一个双引号为止的数据将被视作一个数据。如果数据未尾 没有双引号,则到该行末尾的所有数据都将被视作一个数据。如果一组双引号位于数据最前端, 如 "",则将此二者当作一个双引号(一个字符)。
  - 行中其他任意位置的双引号均被视为字符。
- (8) 写入字符串数据的过程如下。

例 1) 要在 LS100(字寄存器) 中写入单字节字符 "AB,CD,E",则在 LS 区中保存如下值。

| LS100 | LS101 | LS102 |
|-------|-------|-------|
| AB    | CD    | Е     |

例: 2) 要在 LS100(字寄存器) 中写入单字节字符 "ABC, DE",则在 LS 区中保存如下值。

| LS100 | LS101 | LS102 |
|-------|-------|-------|
| AB    | С     | DF    |

例: 3) 从 LS103 开始写入字符串 "E",在 CSV 数据 "CD"后插入 2 个单字节空格,如 "AB,CD,E"。

| LS100 | LS101 | LS102 | LS103 |
|-------|-------|-------|-------|
| AB    | CD    |       | Е     |